## Unlimited Huawei USB Modem E3276s-150

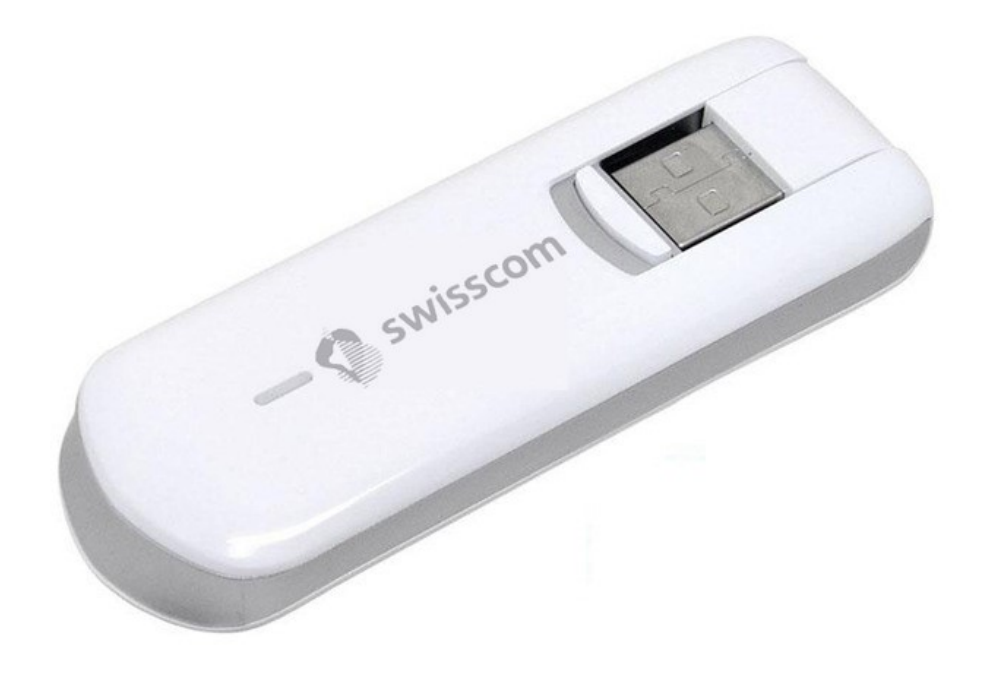

## Firmware update Huawei USB modem E3276s-150

## Instructions for firmware update in Windows (Microsoft)

- 1. Connect the USB modem to a USB port in your Windows laptop.
- 2. Open the file **E3276s-150\_Update\_21.436.03.00.103.exe** to start the update wizard and click on the '**Start**' button.

| Update Wizard - Firmware — |                                                                                            |       | × |
|----------------------------|--------------------------------------------------------------------------------------------|-------|---|
|                            | Welcome to the Update Wizard                                                               |       |   |
| 1                          | The wizard will update your device to version<br>21.436.03.00.103<br>Click start to update |       |   |
| J                          |                                                                                            |       |   |
|                            | Start                                                                                      | Cance | 1 |

## 3. The new firmware will now be updated.

| 🕹 Update Wizar | d - Firmware — — — ×                                                                                                    |  |
|----------------|----------------------------------------------------------------------------------------------------|--|
|                | Downloading programs                                                                                                    |  |
| 3              | Pay attention to the following during the upgrade:<br>1.Make sure that the PC is running on full power.<br>2.Do not remove the data card.<br>3.Do not run other programs.<br>4.Do not shut down,sleep,hibernate,log off,switch user or restart the<br>PC. |  |
|                | Next Cancel                                                                                                    |  |

4. Complete the update by clicking on 'Finish'.

| 📥 Update Wizard | - Firmware                            | - 🗆 X  |
|-----------------|---------------------------------------|--------|
|                 | Finish                                |        |
| •               |                                       |        |
| t               | Update successfully.                  |        |
| I               | Current Firmware Ver 21.436.03.00.103 |        |
| (4)             | •                                     | ×      |
|                 |                                       | Finish |

5. You can now use the USB modem with the latest features and security update as normal.